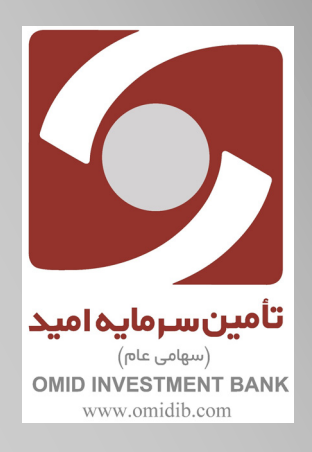

راهنمای ابطال واحدهای صندوق های سرمایه گذاری

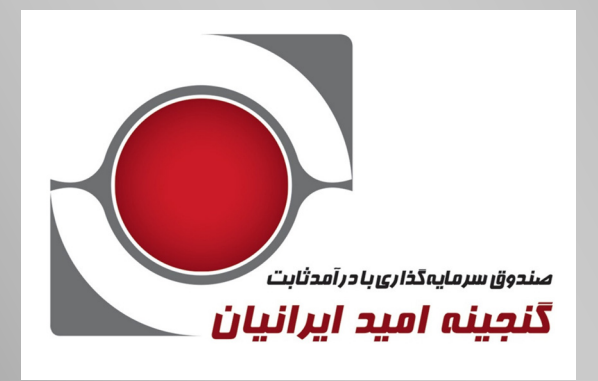

بهمن ۱۳۹۸

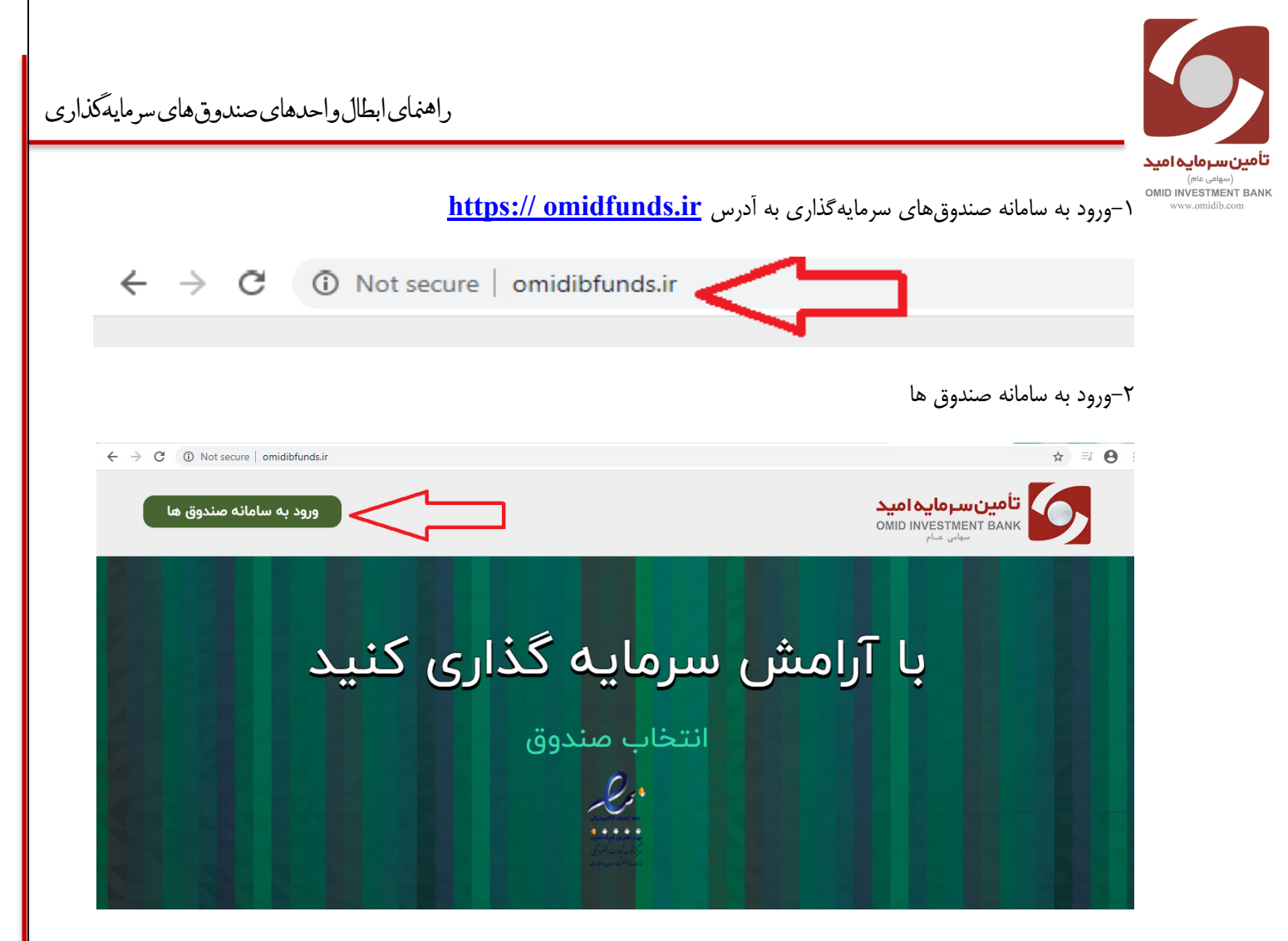

۲- کاربر با وارد کردن نام کاربری (شماره ملی) و کلمه عبور می تواند وارد سامانه صندوق شود.

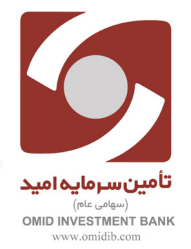

۳-از منوی سمت راست گزینه ثبت سفارش را انتخاب می کنیم.

| 4 ± E 405                                                                     |                                                                           |                           | تامين سرمايه اميد              |              | 6                |
|-------------------------------------------------------------------------------|---------------------------------------------------------------------------|---------------------------|--------------------------------|--------------|------------------|
|                                                                               | $\frown$                                                                  |                           | سميرا كريمى                    | امید<br>OMID | تامین سرمایه ا   |
|                                                                               | • ترکیب دارایی شما                                                        | oshijojoji                | کد ملی:                        |              | سهامی عام        |
| ىشتىبانى مدريت درخواستها گردش حساب ثبت سقارش                                  | J                                                                         | الإيار،۱۷۲٫۵۱۰            | تجمیع میزان دارایی و سود:      |              |                  |
|                                                                               | 11                                                                        | μ=9.X/1₀/∘Y               | تاريخ ثبت نام:                 |              | داشبورد          |
|                                                                               |                                                                           |                           |                                | > =          | ثبت سفارش        |
|                                                                               |                                                                           |                           | جدول دارایی                    | Ċ            | گردش حساب        |
|                                                                               | د.                                                                        | حداکثر تا ساعت ۱۴ می باشد | * زمان بروز رسانی NAV صندوق ها | ø            | مديريت درخواستها |
| د نرخ صدور / خرید نرخ ایطال / فروش تاریخ آخرین بروز رسانی گردش حساب چاپ گواهی | اصل مبلغ سرمایه گذاری<br>(صندوق های درآمد ثابت)<br>(صندوق های درآمد ثابت) | تعداد دارایی (واحد)       | نام صندوق                      | ٥            | پشتیبانی         |
|                                                                               |                                                                           | 124                       |                                | +            | حساب کاربری      |
| نوبي ١٣٩٨/١٧٠١ (١٩٢,٧٥١ (١٩٢,٥٨٣                                              | joʻIAA'⊽jo joʻeeo'eee                                                     | }*                        | کتجینه امید ایرانیان           |              | راهنمای پورتال   |
|                                                                               |                                                                           |                           |                                |              |                  |

۴-سپس در صفحه جدید صندوق مورد نظر را انتخاب می نماییم.

| ا خروج | 1           |                              |                       |                      | تامين سرمايه اميد |                                | 9                                                |
|--------|-------------|------------------------------|-----------------------|----------------------|-------------------|--------------------------------|--------------------------------------------------|
|        |             | سفارش                        | ثبت ر                 |                      |                   | <mark>ه امید</mark><br>OMID IN | <b>تامین سرمای</b><br>vestment Bank<br>سهادی عام |
|        | تاييد نهايئ | ميلغ / تعداد                 | نوع درخواست           | انتخاب صندوق         |                   |                                | داشيورد                                          |
|        |             | رمایه گذاری را انتخاب نمایید | صندوق مورد نظر جهت سر |                      |                   |                                | ثبت سفارش                                        |
|        |             |                              |                       |                      |                   | Ċ                              | گردش حساب                                        |
|        |             |                              |                       |                      |                   |                                | مدیریت درخواستها<br>یشتیبانی                     |
|        |             |                              |                       | گنجینه امید ایرانیان |                   | ÷                              | حساب کاربری                                      |
|        |             |                              |                       |                      |                   |                                | راهتمای پورتال                                   |
|        |             |                              |                       |                      |                   |                                |                                                  |
|        |             |                              |                       |                      |                   |                                |                                                  |
|        |             |                              |                       |                      |                   |                                |                                                  |

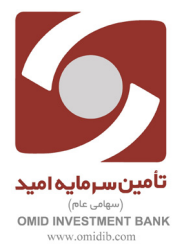

راهنماىابطال واحدهاى صندوق هاى سرمايهگذارى

۵–جهت ثبت درخواست ابطال گزینه ابطال را انتخاب می نماییم.

| ا خروج | 1 A         |                         |             |              | تامین سرمایه امید |                          | 9                                                  |
|--------|-------------|-------------------------|-------------|--------------|-------------------|--------------------------|----------------------------------------------------|
|        |             | بت سفارش                | Ĵ           |              |                   | <b>ם וمید</b><br>או מואס | <b>تامین سرمایا</b><br>IVESTMENT BANK<br>سهامی عام |
|        | تایید نهایی | مبلغ / تعداد            | نوع درخواست | انتخاب صندوق |                   |                          |                                                    |
|        |             | ست خود را انتخاب نمایید | نوع درخواه  |              |                   |                          | داشبورد<br>ثبت سفارش                               |
|        |             |                         | 3           |              | Ľ                 | Ê                        | گردش حساب<br>مدیریت درخواستها                      |
|        |             | ابىتل                   | 3           | le           |                   |                          | پشتیبانی<br>حساب کاربری                            |
|        |             |                         |             | هُروم مجدد   |                   |                          | راهنمای پورتال                                     |
|        |             |                         |             |              |                   |                          |                                                    |

۶-در این قسمت تعداد واحد های مورد نظر جهت ابطال را وارد می نماییم و گزینه تایید ابطال را کلیک می نماییم.

|                          | ں گنجینه امید ایرانیا <del>ن</del>      | ثبت سفارش              |                           | د<br>0 | تامین سرمایه امی<br>MID INVESTMENT BANK<br>سهامی عام |
|--------------------------|-----------------------------------------|------------------------|---------------------------|--------|------------------------------------------------------|
| تاييد نهايي              | ميلغ / تعداد                            | نوع درخواست            | انتخاب صندوق              |        |                                                      |
|                          | های زیر را بدقت پر نمایید               | تمامى فيلد             |                           | _      | رد                                                   |
|                          | ر امکان ثبت سفارش وجود ندارد            | در حال حاف             |                           | E      | ىقارش                                                |
|                          | ,,,,,,,,,,,,,,,,,,,,,,,,,,,,,,,,,,,,,,, |                        |                           | Ċ      | ر حساب                                               |
|                          |                                         |                        |                           | e      | بت درخواستها                                         |
|                          | Extensió des alles difeito              |                        |                           |        | . 1                                                  |
|                          | م <b>یریم</b><br>میراند                 |                        | تعداد واحد                |        | G                                                    |
|                          | العداد واحد معتبر در صندوق              |                        | تاريخ آخرين گواهي         | +      | ، کاربری                                             |
|                          | le .                                    |                        | JhmJY/Jo/oJ               |        | ى پورتال                                             |
|                          | تعداد واحدهای در جریان ایطال صندوق      |                        | تعداد واحدهاى وثيقه صندوق |        |                                                      |
|                          | 0                                       |                        | 0                         |        |                                                      |
|                          |                                         |                        |                           |        |                                                      |
| قیمت ابطال هر واحد(ریال) | قيمت صدور هر واحد (ريال)                | تاریخ آخرین بروز رسانی | نام صندوق                 |        |                                                      |
|                          |                                         | 11**1A/11/+P           | تنجينه اميد ايرانيان      |        |                                                      |
| تاييد ابطال              |                                         |                        | شروع مجدد                 |        |                                                      |
|                          |                                         |                        |                           |        |                                                      |

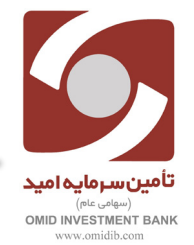

۷- پس از انتخاب گزینه تایید نهایی وارد صفحه بعد شده و رسید نمایش داده شده را مطالعه مینماییم و صحت آن را تایید مینماییم.

| ا مربع الم مربع                      |                                                                                                    |                                                                                                    |                                                                       | تامين سرمايه اميد |                                | 9                                           |
|--------------------------------------|----------------------------------------------------------------------------------------------------|----------------------------------------------------------------------------------------------------|-----------------------------------------------------------------------|-------------------|--------------------------------|---------------------------------------------|
|                                      | جينه اميد ايرانيان                                                                                 | ثبت سفارش گن                                                                                                    |                                                                       |                   | <mark>ه امید</mark><br>۱۸ DIMO | تامین سرماید<br>NVESTMENT BANK<br>سهامی عام |
| تاييد نهايي                          | ميلغ / تعداد                                                                                       | نوع درخواست                                                                                                    | انتخاب صندوق                                                          |                   |                                |                                             |
|                                      | ت مطالعه و تایید نمایید.                                                                           | لطفا رسید نهایی را بدق                                                                                                    |                                                                       |                   | EE<br>E                        | داشبورد<br>ثبت سفارش                        |
|                                      | یان<br>مادر بورس اوراق نمادر                                                                       | گنجینه امید ایراز<br>ثبت شده به شماره ۱۱٬۳۴۳ ناد میا:                                                                       |                                                                       |                   | Ô                              | گردش حساب                                   |
|                                      |                                                                                                    |                                                                                                    |                                                                       |                   |                                | مديريت درخواستها                            |
| ایه گذار با مشخصات ذیل پرداخت        | ن واحدهای سرمایه دداری-۲۰<br>(۱۳۹۸/۱۱) جهت ابطال واحد سرمایه گذاری برای شخص سرما<br>داخت خواهد شد. | ۲۰۰ (سید درخواست ایما<br>۱۰. ( ) واحد به نام گنجینه امید ایرانیان مورخ (۵۰/<br>نذاری برای شخص سرمایه گذار با مشخصات ذیل پرا | به موجب این رسید گواهی می شود تعد<br>خواهد شد. جهت فروش واحد سرمایه گ |                   |                                | پشتيبانى                                    |
| ی باشد.                              | ى ( ) صحت اطلاعات فوق مورد تاييد اينجانب م                                                         | محل صدور ( ) تاریخ تولد ( ) کد مل                                                                                           | مشخصات سرمایه گذار<br>نام ( ) شماره شناسنامه ( )                      |                   | +                              | حساب کاربری                                 |
| ست خود را در بخش پشتیبانی ثبت نمایید | در صورت نیاز به اصلاح اطلاعات، درخوا،                                                              |                                                                                                    |                                                                       |                   |                                | راهنمای پورتال                              |
| ***                                  | -                                                                                                  |                                                                                                    | شروع مجدد                                                             |                   |                                |                                             |
|                                      |                                                                                                    |                                                                                                    |                                                                       |                   |                                |                                             |

پس از انتخاب گزینه تایید نهایی در صفحه جدید اطلاعات درخواست ثبت شده را مشاهده نمایید.

| *                              | درخواست ایطال<br>دیده است.با تشکر از انتخاب شما                                                                                                    | درخواست ایطال شما به تعداد ۱۰ واحد در پورتال ثبت گر                                                                                                    | ×                                                                                  | تامین سرمایه امید | omid in | تامین سرمای<br>VESTMENT BANK<br>سهاس عام          |
|--------------------------------|----------------------------------------------------------------------------------------------------|----------------------------------------------------------------------------------------------------|------------------------------------------------------------------------------------|-------------------|---------|---------------------------------------------------|
| ید نهای                        | یت درخواست ها مدیریت نمایید<br>شناسه سفارش: «۵۱۱۳۳ اد                                                                                                    | با زدن دکمه تایید درخواست خود را در صفحه مدیر                                                                                                    | انتخاب صندر<br>تاييد                                                               |                   |         | داشبورد                                           |
| ۲                              | ایرانیان<br>سازمان بورس اوراق بهادر<br>ابطال واحدهای سرمایه گذاری>>                                                                                                    | گنجینه امید<br>ثبت شده به شماره ۱۱٬۳۴۴ نزد<br>جرمید درخوامت                                                                                                 |                                                                                    |                   | ÷       | <b>ثبت سفارش</b><br>گردش حساب<br>مدیریت درخواستها |
| دیل پرداخت<br>                 | (۱۳۹۸/۱۹۹۵) جهت ابطال واحد سرمایه قداری برای شخص سرمایه گدار با مشخص<br>لی پرداخت خواهد شد.<br>ید ملی ( ) صحت اطلاعات فوق مورد تایید اینجانب می باشد.<br>در سورت نیاز به اصلاح اطلاعات، درخواست خود را در بخش | ی می شود تعداد ( ) واحد به نام تدیینه امید ایرانیان مورج<br>واحد سرمایه گذاری برای شخص سرمایه گذار مشخصات ذید<br>شناسنامه ( ) محل صدور ( ) تاریخ تولد ( ) ک | به موجب این رسید تواه<br>خواهد شد. جهت فروش<br>مشخصات سرمایه گذار<br>نام ( ) شماره |                   |         | پشتیبانی<br>حساب کاربری                           |
| تاييد نهايي                    |                                                                                                    |                                                                                                    | شروع مجدد                                                                          |                   |         | راهنمای پورتال                                    |
|                                |                                                                                                    |                                                                                                    |                                                                                    |                   |         |                                                   |
| یانی ثبت تماید.<br>تارید نوابی | در صورت نیاز به اصلاح اطلاعات، درطواست خود را در بخش                                                                                                    |                                                                                                    | قبوع مجد                                                                           | •                 |         | ניון                                              |

\*\*\*نکته مهم : توجه داشته باشید حداقل تعداد واحدهای سرمایه گذاری نزد سرمایه گذار ۱۰ واحد میباشد ، هنگام ثبت درخواست ابطال سرمایه گذار موظف است یا کلیه واحدهای سرمایه گذاری خود را ابطال نموده یا تعداد ۱۰ واحد سرمایه گذاری نزد صندوق داشته باشد.

راهنمای ابطال واحدهای صندوق های سرمایه گذاری

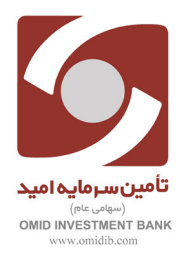

← → C ③ Not secure | omidibfunds.ir/user/new\_request\_management **■** Q ☆ **Θ** درخواست های امروز شما 6 تامين س رمایہ امید 8 داشبورد Ξ ثبت سفارش Ê گردش حساب مدیریت درخواست ها مديريت درخواستها 📑 از تاريخ جستجو صندوق های مورد نظر را نتخاب کنید 🕶 پشتیبانی همه + حساب کاربری گنجینه امید ایرانیان C جستجو: . راهنمای پورتال ا دریافت رسید 🎼 تاريخ درخواست 👫 زمان درخواست 🦷 نوع درخواست 🦾 مبلغ درخواست 👘 تعداد واحد درخواست 👘 ارزش هر واحد 🎼 وضعيت درخواست أ شناسه درخواست 👘 نام صندوق اً عمليات • ابطال 15:57:00 گنجینه امید ایرانیان ۵۰/۱۱/۹۸ ۵۹۱۳۳۰ انتظار تاييد 企 企

۸- در منوی سمت راست گزینه مدیریت درخواستها را انتخاب کرده و می توانید درخواست ابطال ثبت شده را مشاهده نمایید.